## Suffolk Highways your roads, our business

### How to set up email notifications via One.Network

Please go to: https://one.network/custom/suffolk/

! **不** 

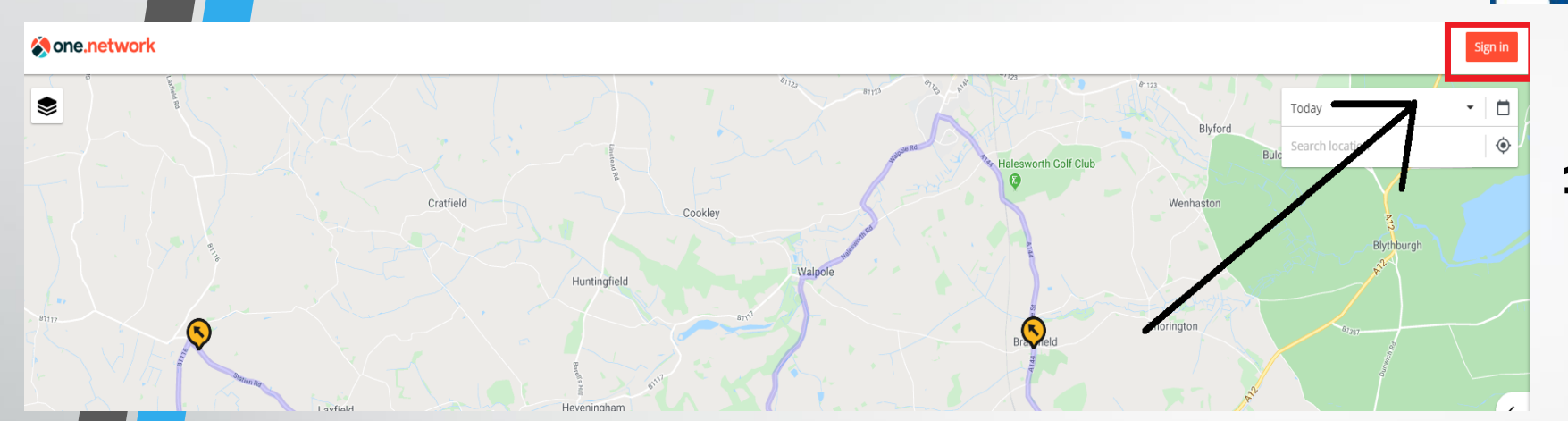

## Suffolk Highways your roads, our business

### ¥ ! \

## 1. Select "Sign In ".

### **one.network**

One platform to plan, monitor, communicate and analyse traffic disruptions.

### Sign in Email Enter email address × This field is required. Password Enter password Sign in Forgot your password? Sign up

 If you do not already have an account, Click "Sign up" If you do, skip to step 7.

#### **One.network**

One platform to plan, monitor, communicate and analyse traffic disruptions.

#### Sign up

| First name          |
|---------------------|
| Enter first name    |
|                     |
| Last name           |
| Enter last name     |
|                     |
| Email               |
| Enter email address |
|                     |
|                     |

**3.** Enter the Fields highlighted with the red box and submit by clicking "sign up".

# You will receive an email confirmation. (check junk / spam inbox)

One platform to plan, monitor, communicate and analyse traffic disruptions.

## Thank you for signing up to the one.network platform.

We've sent you an email to complete the sign up process.

Once you've signed in, you will get access to:

- Live traffic
- Public transport information
- New base maps
- Operational layers
- Enhanced search

#### Learn more

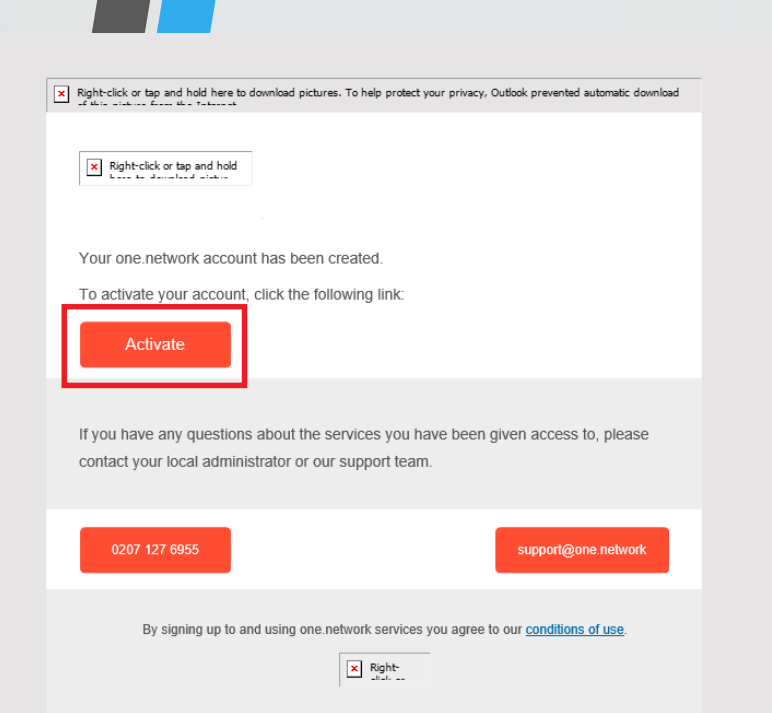

# **5.** You will need to click "Activate" to confirm the account set-up.

#### Set your new password

| Field must not be | empty                                  |
|-------------------|----------------------------------------|
|                   | ø                                      |
| Field must not be |                                        |
| Field Must not be |                                        |
|                   | Field must not be<br>Field must not be |

Your password must be 8 characters long, contain at least an uppercase letter, a lowercase letter, and a digit (0-9).

Set new password

# **6.** You will be redirected to set up the password for your account.

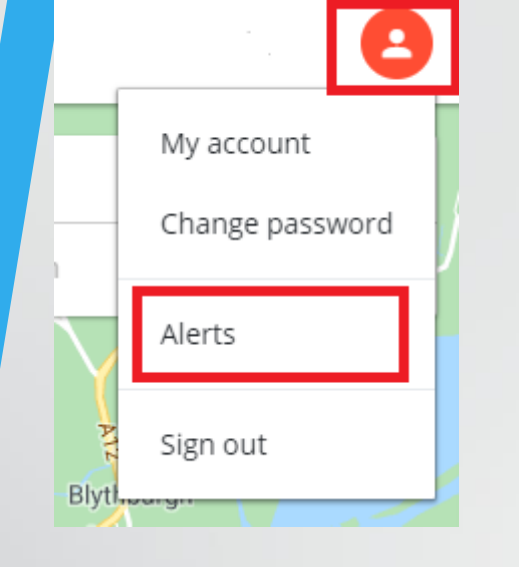

**7.** Once the password has been completed, click on the orange icon in the top right, then clicking "Alerts".

**8.** Enter the required information in the field highlighted in the red boxes and how frequent you wish to receive the email alerts. Then click "Set Alert".

| Email                                |           |
|--------------------------------------|-----------|
| Email used to create account         |           |
| Description                          |           |
| Describe your alert                  |           |
| Who are you                          |           |
| Please Select                        | \$        |
| Get alerts on                        |           |
| Visible map area                     | \$        |
| Get alerts for                       |           |
| ✓ Public events   Roadworks          |           |
| Traffic impact                       |           |
|                                      |           |
|                                      | 0         |
| High impact                          | All works |
| High impact Frequency                | All works |
| High impact Frequency O Daily Weekly | All works |

#### Notification

Alert set-up successfully. Check your e-mail for further instructions.

 $\times$ 

# **9.** You will need to check your email for further instruction

**10.** The Alert will not begin until you have confirmed the alert, by clicking "Confirm Alert Registration". This is now complete.

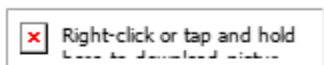

### **Roadworks and traffic interruptions alert**

Thank you for registering to receive roadworks alerts from one.network.

Alert name: \*\* Name \*\*

To confirm that you want to receive the alerts please click on this link:

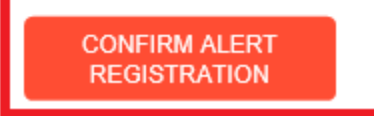